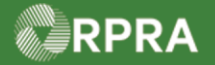

### **Pay Registry Invoice**

This work instruction document covers how Generators or AGDs can pay an invoice in the HWP Registry. There are two main types of invoices; those related to manifests or on-site waste activities. This work instruction covers the steps for paying a manifest invoice; however, the steps for paying an OSWA invoice are identical.

| л.      | WORK INSTRUCTION<br>(STEP-BY-STEP)                                                                                                    | <ul> <li>Work Instruction convention</li> <li>All field, page, section, t</li> <li>All fields are <u>required</u> to</li> </ul> | ons:<br>ab, and button names app<br>b be completed unless ind | bear in <b>bold</b> font.<br>icated otherwise. |  |  |
|---------|----------------------------------------------------------------------------------------------------|----------------------------------------------------------------------------------------------------|---------------------------------------------------------------|------------------------------------------------|--|--|
| Pay Reg | / Registry Invoice                                                                                                    |                                                                                                    |                                                               |                                                |  |  |
| Roles:  | Account Admin, Primary, or Secondary User                                                                                                    |                                                                                                    |                                                               |                                                |  |  |
| 1.      | From the <b>Invoices</b> tab of the <b>Hazardous Waste Registry Homepage</b> , select the view for the type of invoice you want to pay. Select either <b>Manifests</b> or <b>On-site Waste Activities</b> . |                                                                                                    |                                                               |                                                |  |  |
|         | Manifests Facilities Waste Streams<br>View: Manifests On-site Waste A                                                                                                    | Invoices Add Roles                                                                                                    |                                                               |                                                |  |  |
| 2.      | Search or filter the in                                                                                                    | voice list to find the invoi                                                                                                    | ce you want to pay.                                           |                                                |  |  |
|         | Manifest Invoices                                                                                                    | Enter search terms he                                                                                                    | re Q Add Filters +                                            |                                                |  |  |
|         | Invoice 🔻 Invoice Date<br>Number                                                                                                    | Invoice Payment Status<br>Amount                                                                                                | Action                                                        |                                                |  |  |
|         | 000004914 Nov 14, 2022                                                                                                    | \$38.25 Unpaid                                                                                                    | Download PDF<br>Pay                                           |                                                |  |  |
|         | 1 entries                                                                                                    | < < Page 1 of 1 > >>                                                                                                    | 5 entries per page 🗘                                          |                                                |  |  |
|         | Manifests with Fees                                                                                                    | Enter search terms he                                                                                                    | Add Filters +                                                 |                                                |  |  |
|         | Manifest 🔻 Generating Facility<br>Number                                                                                                    | y Shipment Date Completed<br>Date                                                                                               | Fees Invoice<br>Number                                        |                                                |  |  |
|         | MN-000131865 ON001172676<br>Yonge Street Facilit                                                                                                    | ry #1 Nov 14, 2022 Nov 14, 2022                                                                                                 | \$12.65 000004914                                             |                                                |  |  |
|         | MN-000128837 ON001172676<br>Yonge Street Facilit                                                                                                    | ry #1 Nov 14, 2022 Nov 14, 2022                                                                                                 | \$20.00 000004914                                             |                                                |  |  |
|         | MN-000128834 ON001172676<br>Yonge Street Facilit                                                                                                    | y #1 Nov 13, 2022 Nov 14, 2022                                                                                                  | \$5.60 000004914                                              |                                                |  |  |
|         | 3 entries                                                                                                    | <<                                                                                                    | 5 entries per page 🛟                                          |                                                |  |  |
|         | Note: In this example                                                                                                    | e, there is only one unpai                                                                                                    | d invoice in the list (to                                     | op table).                                     |  |  |

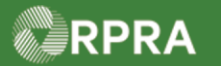

|    | Filter Manifest Invoid                                                  | ces                                                                                                |                                                                                                    |                                                                                  |                              |                        |        |
|----|-------------------------------------------------------------------------|----------------------------------------------------------------------------------------------------|----------------------------------------------------------------------------------------------------|----------------------------------------------------------------------------------|------------------------------|------------------------|--------|
|    | Enter information in a                                                  | ny of the following fields to r                                                                    | narrow down the search                                                                               | results.                                                                         |                              |                        |        |
|    | Invoice Date                                                            | Start Date                                                                                         | i                                                                                                    |                                                                                  |                              |                        |        |
|    |                                                                         | End Date                                                                                           | 苗                                                                                                    |                                                                                  |                              |                        |        |
|    | Invoice Amount                                                          | Minimum Amount (\$)                                                                                |                                                                                                    |                                                                                  |                              |                        |        |
|    |                                                                         | Maximum Amount (\$                                                                                 | )                                                                                                    |                                                                                  |                              |                        |        |
|    | Payment Status                                                          |                                                                                                    | \$                                                                                                   |                                                                                  |                              |                        |        |
|    | Cancel                                                                  |                                                                                                    | Clear Apply F                                                                                        | ilters                                                                           |                              |                        |        |
|    | Note: In the sea<br>Also in the<br>range) au                            | arch field, you ca<br>e filter list, you ca<br>o invoice minimu                                    | n search using<br>an filter by spe                                                                   | ) partial invo<br>cifying invoid<br>m amount a                                   | ice number.<br>e start and e | end dates (i.e. a      | a date |
|    |                                                                         |                                                                                                    |                                                                                                    |                                                                                  |                              | paymont otata          |        |
| 3. | Select the Invo                                                         | <b>pice Number</b> to r                                                                            | eview a pdf co                                                                                       | py of the inv                                                                    | oice.                        |                        |        |
|    | Manifest Invoices                                                       |                                                                                                    | Enter search terms her                                                                               | e Q A                                                                            | .dd Filters +                |                        |        |
|    | Invoice v Invoice                                                       | Date Invoice                                                                                       | Payment Status                                                                                       | Action                                                                           |                              |                        |        |
|    | Number                                                                  | Anount                                                                                             |                                                                                                    | Downlor                                                                          |                              |                        |        |
|    | 000004914 Nov 14,                                                       | 2022 \$38.25                                                                                       | Unpaid                                                                                               | Pay                                                                              |                              |                        |        |
|    | 1 entries                                                               | < < Page 1 o                                                                                       | of 1 > >>                                                                                            | 5 entries per page                                                               | e 🛔                          |                        |        |
|    | A pdf view of th                                                        | ne invoice display                                                                                 | rs on a new bro                                                                                      | owser tab.                                                                       |                              |                        |        |
| Δ  | Review the odf                                                          | view of the invoi                                                                                  | ce When done                                                                                         | close the t                                                                      | ab to return                 | to the <b>Registry</b> | ,      |
|    | Dashboard tak                                                           |                                                                                                    |                                                                                                    |                                                                                  |                              |                        |        |
|    |                                                                         | j.                                                                                                 |                                                                                                    |                                                                                  |                              |                        |        |
|    | <ul> <li>Registry Dashboard - Resource P</li> <li>M</li> <li></li></ul> | lanifestinvoiceGenPDF × +                                                                          | 00000JhkbAAC&accountId=0010i000006Yi                                                                 | baac 🖻 s                                                                         | * * <b>I I I</b>             |                        |        |
|    | ManifestInvoiceGenPDF                                                   | 1/1   -                                                                                            | 100% + 🗓 🔊                                                                                           |                                                                                  | ± e :                        |                        |        |
|    |                                                                         | Representer Productivity                                                                           |                                                                                                    | 4711 Yonge Street, S<br>Toronto, Ontario<br>M2N 6K8 Canada<br>GST/HST #: 8604765 | iuite 408                    |                        |        |
|    |                                                                         |                                                                                                    | Invoice Summary<br>Invoice Number                                                                    | 000                                                                              | 004914                       |                        |        |
|    | 1                                                                       | Hazardous Waste Program<br>Manifest and Tonnage Fees                                               | Invoice Panda<br>Invoice Amount                                                                      | Nov 1                                                                            | 4, 2022<br>\$38.25           |                        |        |
|    |                                                                         | Billing Information<br>James Wilco<br>AXE Chem Processing Co.<br>4711 Yonge St<br>Toronto, Ontario | Registrant Detai<br>Registration # 0<br>Email p<br>Phone (                                           | s<br>0010766<br>Nico@getnada.com<br>16) 555-0155                                 |                              |                        |        |
|    |                                                                         | M2N 6K8 Canada                                                                                     | ,                                                                                                    |                                                                                  |                              |                        |        |
|    |                                                                         | Generator Number<br>ON001172676                                                                    | Facility Name         Number of           Yonge Street Facility #1         3           tal         3 | Manifests Fees (CAD)<br>\$38.25<br>\$38.25                                       |                              |                        |        |
|    |                                                                         | PAYMENT<br>Terms Payment<br>Instructions Log into                                                  | in full due upon invoice generation<br>your Registry account, navigate to the "Invoices" tab         | locate this invoice, and olick "Pay".                                            |                              |                        |        |
|    |                                                                         |                                                                                                    |                                                                                                    |                                                                                  |                              |                        |        |
|    |                                                                         |                                                                                                    |                                                                                                    |                                                                                  |                              |                        |        |

Hazardous Waste Program | Work Instruction | Resource Productivity and Recovery Authority

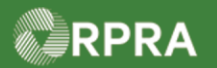

| 5. | When you are ready to pay the invoice, select <b>Pay</b> . |                                  |                           |                         |
|----|------------------------------------------------------------|----------------------------------|---------------------------|-------------------------|
|    | Manifest Invoices                                          | Enter search terms he            | re Q Add Filters +        |                         |
|    | Invoice v Invoice Date<br>Number                           | Invoice Payment Status<br>Amount | Action                    |                         |
|    | 000004914 Nov 14, 2022                                     | \$38.25 Unpaid                   | Pay                       |                         |
|    | 1 entries <                                                | < < Page 1 of 1 > >>             | 5 entries per page        |                         |
| 6. | Click Select Payment                                       | t Method.                        |                           |                         |
|    | Manifest Invoice Payment                                   |                                  |                           |                         |
|    | Invoice Number                                             | Registry Fee Paymen              | t                         |                         |
|    | 000004914                                                  | \$38.25                          |                           |                         |
|    | Cancel                                                     |                                  | Select Payment Method     |                         |
|    |                                                            |                                  |                           |                         |
| 7. | If the invoice total is \$                                 | 500 or less, the default         | payment method is auto    | matically set to credit |
|    | card.                                                      |                                  |                           |                         |
|    | Payment Method                                             |                                  |                           |                         |
|    | Select Payment Method                                      |                                  |                           |                         |
|    | none                                                       | *                                |                           |                         |
|    | none<br>Credit Card                                        |                                  |                           |                         |
|    | Cancel                                                     |                                  | Submit                    |                         |
|    |                                                            |                                  |                           |                         |
|    | If your company is una                                     | able to pay an invoice by        | y credit card, please con | tact RPRA at            |
|    | registry@rpra.ca or (8                                     | 33) 600-0530.                    |                           |                         |

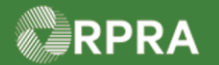

| 8. | Input your credit card details then click <b>Pay</b> .                                                                                                    |                                                                                                    |  |
|----|----------------------------------------------------------------------------------------------------|----------------------------------------------------------------------------------------------------|--|
|    | Payment                                                                                                    |                                                                                                    |  |
|    |                                                                                                    |                                                                                                    |  |
|    | Billing Address                                                                                                    | Payment Info                                                                                                   |  |
|    |                                                                                                    |                                                                                                    |  |
|    | Apt / Suite                                                                                                    | Card Number                                                                                                    |  |
|    | Ontario                                                                                                    |                                                                                                    |  |
|    |                                                                                                    |                                                                                                    |  |
|    | Canada                                                                                                    |                                                                                                    |  |
|    |                                                                                                    | Pay \$38.25                                                                                                    |  |
|    |                                                                                                    |                                                                                                    |  |
|    | down list.          Payment Method         Select Payment Method        none         Cancel         Available options in the drop-down list are        none         Bank Withdrawal         Credit Card         EDI Payment Method         Cheque         Electronic Bill Payment         Note: Depending on the payment method a         information (i.e. credit card information to complete the payment) | selected, you may be required to enter additional complete the payment) or you will be sent an at transaction. |  |
|    |                                                                                                    |                                                                                                    |  |

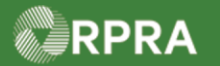

| 10.                                                   | After completing any further required fields, select <b>Submit</b> .                                                                       |                               |                                                              |                                          |  |  |
|-------------------------------------------------------|----------------------------------------------------------------------------------------------------|-------------------------------|--------------------------------------------------------------|------------------------------------------|--|--|
|                                                       | Cancel                                                                                                    |                               | Submit                                                       | ]                                        |  |  |
| 11.                                                   | You are returned to the <b>Registry Dashboard</b> page showing the <b>Manifests</b> tab view.                                              |                               |                                                              |                                          |  |  |
|                                                       | Select the <b>Invoices</b> tab.                                                                                                    |                               |                                                              |                                          |  |  |
| Manifests Facilities Waste Streams Invoices Add Roles |                                                                                                    |                               |                                                              |                                          |  |  |
|                                                       | Only display manifests that require my com                                                                                                 | npany's action.               |                                                              |                                          |  |  |
|                                                       | View: Open Manifests Closed Manifests                                                                                                    | ]                             | Enter search terms here                                      | Q Add Filters +                          |  |  |
|                                                       | Manifest 💌 Generating Facility<br>Number                                                                                                   | Receiving Site                | Status                                                       | Date Action<br>Shipped                   |  |  |
|                                                       | Manifests       Facilities       Waste Streams       Invoices       Add Roles         View:       Manifests       On-site Waste Activities |                               |                                                              |                                          |  |  |
|                                                       | Manifest Invoices                                                                                                    |                               | Enter search terms here                                      | Q Add Filters +                          |  |  |
|                                                       | Invoice <b>v</b> Invoice Date<br>Number                                                                                                    | Invoice<br>Amount             | Payment Status                                               | Action                                   |  |  |
|                                                       | 000004914 Nov 14, 2022                                                                                                    | \$38.25                       | Processing                                                   | Download PDF<br>Pay                      |  |  |
|                                                       | 1 entries                                                                                                    | < Page 1 of 1                 | > >>                                                         | 5 entries per page                       |  |  |
|                                                       | Note: The Payment Status has c<br>" <u>Processing</u> " (for payments<br>completed).                                                       | hanged from<br>that are still | " <u>Unpaid</u> " and now e<br>pending) or " <u>Paid</u> " ( | either shows as<br>for payments that are |  |  |